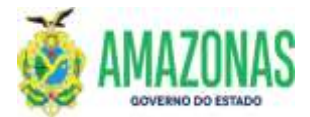

| SETOR      | DEFIN             |        | VERSÃO    | )        | 00     |          | DATA           | FEVEREIRO/2024 |
|------------|-------------------|--------|-----------|----------|--------|----------|----------------|----------------|
| SUBSISTEMA | EXEFIN            | SUBI   | MENU      | DOCU     | MENTO  | CÓD. D   | A TRANSAÇÃ     | 0              |
| TRANSACÃO  | CANPDSUB- Cancela | e Gera | a Nova Pl | ) Deriva | da com | Novos Do | omicílios/Valo | ores           |

- 1. OBJETIVO: Destina-se a efetuar alterações na Programação de Desembolso (PD), com situação de APTA e DISPONÍVEL, para gerar um novo documento, a PD DERIVADA;
- 2. A **PD DERIVADA** criada deve ser assinada pelo usuário com perfil ASSINA-FIN (Gestor Financeiro) para ser liberada para execução;
- 3. As alterações permitidas por meio da transação CANPDSUB são as seguintes:
  - Troca de domicílios bancários (origem e destino);
  - Troca do Credor/Favorecido do pagamento (Somente possível trocar para um Tribunal);
  - Desmembramento/Fracionamento do valor da PD, permitindo a emissão de Programações de Desembolso derivadas distintas;
  - Inserção ou correção de código de barras referente a guias de recolhimento de tributos/Encargos (Exemplos: GPS/INSS, DAM/ISS, DAR/ICMS/IRRF/Outros tributos estaduais, DARF/Tributos federais, DAM/AMAZONPREV), GUIA DE DEPÓSITO JUDICIAL, boletos/faturas de pagamentos diversos e afins, com a finalidade de pagamento eletrônico dos referidos documentos.
  - Inserção ou correção de ID JUDICIAL.
  - ATENÇÃO: não é possível utilizar a transação CANPDSUB para alteração de PD de GRU Guia de Recolhimento da União.
- 4. O acesso é efetuado através do Menu/AFI **(Exefin/Documento/CANPDSUB),** ou através do atalho rápido:

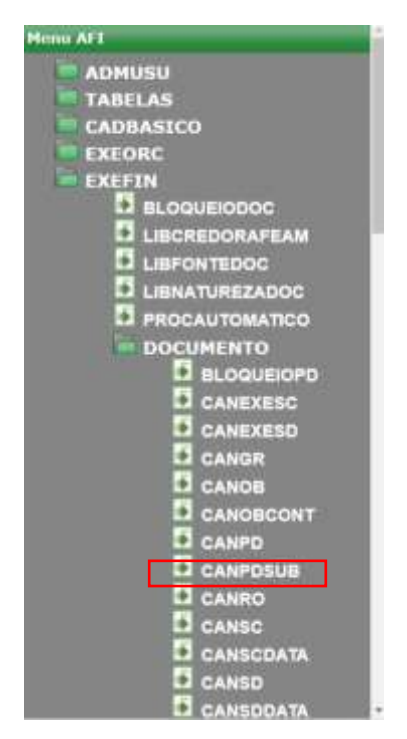

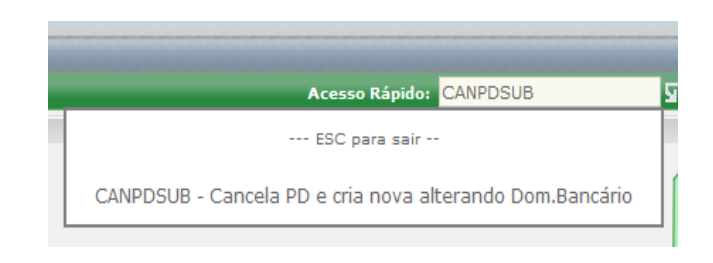

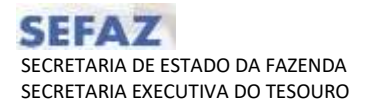

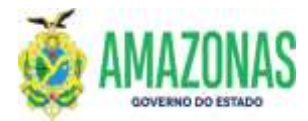

• Após selecionar a transação **CANPDSUB** a seguinte tela será carregada.

| le Gestora 014102 SECRETARIA DE ES                                                                                                    | TADO DA FAZENDA - SERAZ CENTR | ALIZADORA | (w)       |
|----------------------------------------------------------------------------------------------------|-------------------------------|-----------|-----------|
| Gestile 00001 - ADHINESTRACAO D                                                                                                    | HETA                          |           |           |
| lumeração 2023PO                                                                                                    |                               |           |           |
| Opção de 😑 Domolio Bancário                                                                                                    | Quebra de PD                  |           |           |
| Domicilio Bancário                                                                                                    |                               |           |           |
| UG Financeira                                                                                                    |                               |           |           |
| Original                                                                                                    |                               |           |           |
| alterar para:                                                                                                    |                               |           |           |
| Domicilio Bancário Destino                                                                                                    |                               |           |           |
| Original                                                                                                    |                               |           |           |
| alterar para:                                                                                                    |                               |           | *         |
| alterados senultaneomente                                                                                                    |                               |           |           |
| alterados sendtaneamente.<br>Código de Barras                                                                                                    |                               |           |           |
| atterados senultareamente.<br>Código de Barras<br>Código de Barras                                                                                                    |                               | i i i ten | ne Óptico |
| alteradus simultareamente.<br>Código de Barras<br>Código de Barras<br>Empresa<br>Vencinsento Fatura                                                                                                    |                               | Value     | ne Gyenn  |
| alteradus simultareamente.<br>Código de Barras<br>Código de Barras<br>Empresa<br>Vencinsento Fatura<br>Beneficiário                                                                                           |                               | Value     | ne dytu:n |
| alterados simultaneamente.<br>Código de Barras<br>Código de Barras<br>Empresa<br>Vencimento Fatura<br>Bieneficiário                                                                                           | Q<br>Cidige de Berras         | Value     | ur Óytica |
| alterados simultareamente.<br>Código de Barras<br>Código de Barras<br>Empresa<br>Vencinsento Faturo<br>Beneficiário<br>ALTERAR<br>Pagamento Judicial                                                          | Q<br>Cádigo de Terras         | Value     | ur Öytinu |
| alterados simultareamente.<br>Código de Barras<br>Código de Barras<br>Empresa<br>Vencinsento Fatura<br>Beneficiário<br>ALTERAR<br>Pogamento Judicial<br>ID Pogamento<br>Soliticial                            | Q<br>Cádigo de Terras         | Valiar    | ar Öyfina |
| alterados simultareamente.<br>Código de Barras<br>Código de Barras<br>Empresa<br>Vescinsento Fatura<br>Beneficiário<br>ALTERAN<br>Pagamento Judicial<br>ID Pagamento<br>judicial<br>Data pagamento            | Q<br>Cédige de llerres        | Valiar    | ar Öytica |
| alterados simultareamente.<br>Código de Barras<br>Código de Barras<br>Empresa<br>Vescinsento faturo<br>Beneficiário<br>ALTERAN<br>Pogamento Judicial<br>ID Pogamento<br>judicial<br>Data pogamento<br>Caesa   | Q<br>Cédige de llerres        | Valiar    | ar Öyfics |
| alterados simultareamente.<br>Código de Barras<br>Código de Barras<br>Empresa<br>Vescinsento faturo<br>Beneficiário<br>ALTERAN<br>Pagamento Judicial<br>ID Pagamento<br>judicial<br>Data pagamento<br>Caesa   | Q<br>Códige de Berras         | Valiar    | ar Öyticu |
| alteradus simultareamente.<br>Código de Barras<br>Código de Barras<br>Empresa<br>Vescinsento faturo<br>Beneficiário<br>ALTERAN<br>Pagamento Judicial<br>ID Pagamento<br>judicial<br>Data pagamento<br>Caesa   | Código de Barras              | Valiar    | ar Gyttus |
| aitaradus simultareamente.<br>Código de Barras<br>Código de Barras<br>Empresa<br>Vescinsento faturo<br>Beneficiário<br>ALTERAN<br>Pagamento Judicial<br>ID Pagamento<br>judicial<br>Data pagamento<br>Caesa   | Código de Barras              | Valiar    | ar Gyttus |
| aitaradus simultareamente.<br>Código de Barras<br>Código de Barras<br>Empresa<br>Vencinsento Fatura<br>Beneficiário<br>ALTERAN<br>Pagamento Judicial<br>Data pagamento<br>Judicial<br>Data pagamento<br>Causa | Código de Terrae              | Valier    | ar Gydrau |
| alteradus simultareamente.<br>Código de Barras<br>Código de Barras<br>Empresa<br>Vencinsento Fature<br>Beneficiário<br>Pagamento Judicial<br>ID Pagamento<br>Judicial<br>Data pagamento<br>Causa              | Cidige de Barrae              | Value     | ur Öytens |

• No campo **Unidade Gestora** deve-se informar a **UG Gestora** da emissão da Programação de Desembolso – PD.

| 🔁 Incluir 🖉 Alterar 💿 Excluir 📑 Limpar 🚔 Impri. 🔍 Proc. 🥎 Voltar              | Calc. |  |  |  |  |  |  |
|-------------------------------------------------------------------------------|-------|--|--|--|--|--|--|
| EXEFIN - DOCUMENTO - CANPDSUB - Cancela PD e cria nova alterando Dom.Bancário |       |  |  |  |  |  |  |
| Unidade Gestora 011101-CASA CIVIL                                             | ~     |  |  |  |  |  |  |
| Gestão 00001 - ADMINISTRACAO DIRETA                                           | ×     |  |  |  |  |  |  |
| Numeração 2021PD                                                              |       |  |  |  |  |  |  |
| Opção de o Domicílio Bancário O Quebra de PD                                  |       |  |  |  |  |  |  |
| Domicílio Bancário                                                            |       |  |  |  |  |  |  |
| UG Financeira                                                                 |       |  |  |  |  |  |  |
| Original                                                                      |       |  |  |  |  |  |  |
| alterar para:                                                                 | ~     |  |  |  |  |  |  |
| Domicílio Bancário Destino                                                    |       |  |  |  |  |  |  |
| Original                                                                      |       |  |  |  |  |  |  |
| alterar para:                                                                 | ~     |  |  |  |  |  |  |

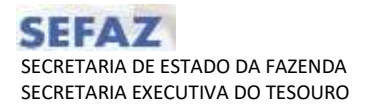

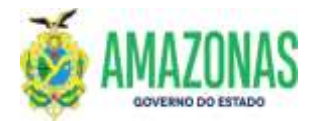

- 5. Segue demonstração para o uso da transação CANPDSUB para PD com status de APTA ou DISPONÍVEL.
- Após o preenchimento do campo **NUMERAÇÃO**, com a PD a ser alterada, os seguintes dados serão carregados, conforme tela abaixo.

| The second second second second second second second second second second second second second second second se                                                                                                    |                                                                                       |                                                                                                 |
|----------------------------------------------------------------------------------------------------|---------------------------------------------------------------------------------------|-------------------------------------------------------------------------------------------------|
| le Gestorie IIIIIII-CAIA                                                                                                    | - ETVOL                                                                               |                                                                                                 |
| Grelân mine Acres                                                                                                    | TETRACAD CONTR                                                                        |                                                                                                 |
| lumeração 20/1/0                                                                                                    | 001238                                                                                |                                                                                                 |
| Opção de 🕜 Domicilio                                                                                                    | Bancario 🔘 Quebra de PD                                                               |                                                                                                 |
| Domicillo Bancário                                                                                                    |                                                                                       |                                                                                                 |
| UG Financeiru                                                                                                    | B14152 - ERCHETARIA DE ESTADO DA FAZIS                                                | IOA - EEFAZ CENTRALIZADORA                                                                      |
| Original                                                                                                    | ING-INFOR-LIMITESHQ - LIMITE DE SALLIE -                                              | 1                                                                                               |
| afterar para:                                                                                                    |                                                                                       | · · · · · · · · · · · · · · · · · · ·                                                           |
| Domicilio Bancário De                                                                                                    | stino                                                                                 |                                                                                                 |
| Original                                                                                                    | 317-03304                                                                             |                                                                                                 |
| alterer para                                                                                                    |                                                                                       |                                                                                                 |
|                                                                                                    |                                                                                       |                                                                                                 |
| Creder                                                                                                    |                                                                                       |                                                                                                 |
| Croder<br>Oviginal                                                                                                    |                                                                                       | HEDER DIE IMPERIMENTALISA (FERA ME                                                              |
| Croder<br>Oviginal<br>afterar para:<br>Importante:<br>A afteração de                                                                                                    | s campos abains podum scassierar mudan                                                | recent per lan inner ficial recently a recent of period                                         |
| Creder<br>Oviginal<br>afterer para:<br>A atteração de<br>atteração de<br>atteração de                                                                                                    | s campos abains podem ecasienar mudan                                                 | record of information (rowing                                                                   |
| Creder<br>Oviginal<br>afterar para:<br>Importante:<br>A atteração de<br>atteração de<br>atteração de<br>atteração de<br>atteração de                                                                                                    | e campos abaine pidem ecasierar mudar<br>Rameamente                                   | racial de lanamentica (rok-ne<br>ça de tipe de pagamente e rolo pedem                           |
| Creder<br>Oviginal<br>afterar para:<br>A atoração do<br>atoração do<br>atoração do<br>atoração do<br>atoração do<br>atoração<br>Código de Karras<br>Código de Karras                                                                                                    | t campos abaint pidem ecasierar mudan<br>Ramamente.                                   | racial de lanamentos (rox nel<br>ça de tipe de pagamente e rido pedem                           |
| Creder<br>Original<br>afterer para:<br>A atoração do<br>atorados simu<br>Código de Barras<br>Código de Barras<br>Código de Barras<br>Vencimento Fature                                                                                                    | t campot altaint pidem scatterer mudar<br>Isriaaniette                                | ca de tipe de papamente e não podem                                                             |
| Croder<br>Oviginal<br>affarer para:<br>A attoração do<br>atoração do<br>atorados timas<br>Código de Barras<br>Código de Barras<br>Código de Barras<br>Empresa<br>Vencinsente Fatura<br>Beauficiário                                                                                                    | t campos abains podem ecasionar mudan<br>tamaaneetid                                  | ca de tipe de pagamente e não padam                                                             |
| Creder<br>Oviginal<br>afterer para:<br>A atteração do<br>atteração do<br>atteração do<br>atterados simu-<br>código de Barres<br>Código de Barres<br>Empresa<br>Venciosento Fatura<br>Beneficiário                                                                                                    | t campos altaint podem ecasionar mudan<br>tamaaneetis.                                | ca de tipe de pagamente e não pedem                                                             |
| Creder<br>Original<br>afterer para:<br>A atteração do<br>atterados timo<br>Código de Barres<br>Código de Barres<br>Código de Barres<br>Empresa<br>Venciosento Fatura<br>Beneficiário                                                                                                    | t campost ablaint podem scasteror mudan<br>tanaaneette.                               | ca de tipe de pagamente e não pedem                                                             |
| Creder<br>Oviginal<br>afferer para:<br>A attoração do<br>attorados sinu<br>Código de Barras<br>Código de Barras<br>Empresa<br>Vencimento Faturo<br>Beneficiário<br>Pagamento Judicial<br>10 Pagamento                                                                                                    | s campos ahains pidum ecasieror mudan<br>Kamanentelle.<br>AKTIKAN Caligo de Kames     | ca de tipe de pagamente e não pedem                                                             |
| Creder<br>Oviginal<br>afterar para:<br>A storacio de<br>atoracio de<br>atoracio de<br>atoracio de<br>atoracio de<br>atoracio de<br>tempresa<br>Código de Barres<br>Código de Barres<br>Código de Barres<br>Empresa<br>Vencimento Fature<br>Beneficiario<br>Jo Pegamento<br>Judicial                                                                      | s campos abains pidum ecasionar mudan<br>Raneanienta.                                 | riscos or invinsivity (rok-net<br>ga do tipe de pagamente e ride pedem<br>Leiter dyna<br>Valor  |
| Creder<br>Oviginal<br>afterar para:<br>A atteração de<br>atteração de<br>atteração de<br>atteração de<br>atteração<br>deligo de Barres<br>Código de Barres<br>Código de Barres<br>Código de Barres<br>Código de Barres<br>Código de Barres<br>Código de Barres<br>Empresa<br>Venciosento Salar<br>Beneficial<br>De Pogamento<br>Judicial<br>De Pogamento | t campos abaint pidam acastaror mudan<br>Ramaanutta.<br>•<br>• ALTERAR Cadgo da Ramao | riston on invinterior (rok-net<br>ga de tipe de pagamente e não pedem<br>Leiter Option<br>Valor |
| Creder<br>Original<br>afterer para:<br>A attoração do<br>attorados simu<br>Código de Barras<br>Código de Barras<br>Código de Barras<br>Código de Barras<br>Código de Barras<br>Emericanas<br>Vencionento Sudicial<br>So Pagamento<br>Judicial<br>SD Pagamento<br>Judicial<br>Casa pogamento                                                              | t campos altains podem ecasioner mudan<br>Esteannette.                                | ca de tipe de papamente e não podem                                                             |
| Creder<br>Original<br>afterer para:<br>A atteração do<br>atterados timo<br>Código de Barres<br>Código de Barres<br>Código de Barres<br>Código de Barres<br>Código de Barres<br>Empresa<br>Venciosento Fatura<br>Beneficiário<br>Pogamento Judicial<br>3D Pogamento<br>Judicial<br>Data pogamento                                                         | t campos abaint podem scasteror mudar<br>tanaanenti.<br>•<br>• ALTERAN Cadge in Remo  | ca de tipe de pagamente e não podem                                                             |

a) Na caixa <u>DOMICÍLIO BANCÁRIO</u>, referente à UG Financeira, o campo **ALTERAR PARA** permitirá a alteração do **LIMITESAQ** de PDs em situação de APTA, selecionado na PD original emitida.

| 🟊 Incluir                | r 🕑 Alterar                   | Excluir        | Limpar        | impri.      | R Proc.     | 🥎 Voltar    | Calc.          | Ajuda |
|--------------------------|-------------------------------|----------------|---------------|-------------|-------------|-------------|----------------|-------|
| FIN - DOCUMENTO - C      | ANPDSUB - Cai                 | ncela PD e cri | ia nova alter | ando Dom.Ba | incário     |             |                |       |
| Unidade Gestora          | 011101-CASA                   | A CIVIL        |               |             |             |             |                | ~     |
| Gestão                   | 00001-ADMIN                   | IISTRACAO E    | DIRETA        |             |             |             |                | ×     |
| Numeração                | 2021PD 0                      | 001320         |               |             |             |             |                |       |
| Opção de<br>substituição | <ul> <li>Domicílio</li> </ul> | Bancário       | O Queb        | ra de PD    |             |             |                |       |
| Domicílio                | Bancário                      |                |               |             |             |             |                |       |
| U                        | G Financeira                  | 014102 - SE    | CRETARIA E    | DE ESTADO D | A FAZENDA · | - SEFAZ CEN | TRALIZADORA    |       |
|                          | Original                      | 000-0000-1     | IMITESAQ -    | LIMITE DE S | AQUE - S    |             |                |       |
| i                        | alterar para:                 |                |               |             |             |             |                | ~     |
| Domicílio                | Bancário De                   |                |               |             |             |             |                | 1     |
|                          | Original                      | 000-00000-     | LIMITESAQ     | - LIMITE DE | SAQUE BRAD  | ESCO-S      |                |       |
| i                        | alterar para:                 | 000-00000-     | LIMITESAQ     | - LIMITE DE | SAQUE BANC  | CO DO BRASI | L-S            |       |
| Grades                   |                               | 000-0000-      | LIMITESAQ     | - LIMITE DE | SAQUE CAIX  | A-S         |                | ÷     |
| Credor                   |                               |                |               |             |             |             |                |       |
|                          | Original                      | ba             | 0128          |             | SERVICO     | S DE INFORM | IATICA LTDA-ME |       |
| i                        | alterar para:                 |                |               |             |             |             |                | ~     |

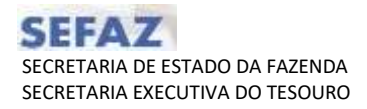

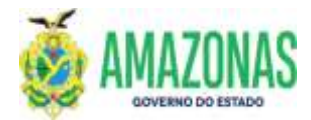

• OBESERVAÇÃO: Para PD's da UG FINANCEIRA 14102, em status de **DISPONÍVEL**, não será possível alterar o Domicílio Origem.

| R India                                                            | 12 Marie @ Balan                                                    | Tana in                     | and Direct                     | S vier 8         | Call. (2) Abath |  |
|--------------------------------------------------------------------|---------------------------------------------------------------------|-----------------------------|--------------------------------|------------------|-----------------|--|
| NUMBER OF COMPANY                                                  | Antonia Canada PO a re                                              |                             | term Stars (etc.)              |                  |                 |  |
| Unidade Gestora<br>Gestão<br>Numeração<br>Opção de<br>substituíção | 017109-H019709, 0044,<br>00001-40H092784C401<br>001870 - 5000084    | DR. GOLALDO DA<br>DIRETA    | R0CHA<br>PD                    |                  |                 |  |
| Domicilio<br>UG<br>al                                              | Bancèrio<br>Financeira 21412 - 3<br>Original 2243274<br>Reror para: | ECKETARIA DE EST<br>GEATOIN | ROO DA NUZIÑOA<br>RA UNICA - U | - Starts, CERLER | AL12AD08A       |  |
| Domicilio                                                          | Bancário Destino<br>Original 217-00-02<br>Rerar para:               |                             |                                |                  |                 |  |
| Credor                                                             | Original<br>Iterar para:                                            | e:14 -                      | ( 11)                          | VECCE LTDA       |                 |  |

b) No **DOMICÍLIO BANCÁRIO DESTINO**, referente ao Credor, o campo **ALTERAR PARA** permitirá a alteração da conta bancária, conforme o cadastro do Credor no sistema AFI.

| Incluir - Alter                                                                                                    | ar 🕲 Debar 📋 Limper 🚢 Impri. 🔍 Proc. 🐴 Vol                                                                                               | tar 📓 Calc. (7) Apula                                                                                            |
|----------------------------------------------------------------------------------------------------|----------------------------------------------------------------------------------------------------|----------------------------------------------------------------------------------------------------|
| - DOCUMENTO - CAMPDOUR -                                                                                                    | Contella PD e cila unva alterando Doos Bancário                                                                                          |                                                                                                    |
| nidade Gestora 011101-C                                                                                                    | ASA CIVIL                                                                                                    | *                                                                                                    |
| Gestão conor Am                                                                                                    | HINESTRACAD DIRETA                                                                                                    | · *                                                                                                    |
| Numeração 2023PO                                                                                                    | 0001320                                                                                                    |                                                                                                    |
| Opção de<br>substituição 💿 Domic                                                                                                    | ilio Bancário 🕜 Quebra de PD                                                                                                    |                                                                                                    |
| and the second second se |                                                                                                    | and the second second second second second second second second second second second second second second second |
| UG Finance<br>Origin<br>alterar par                                                                                                    | Ira 014102 - SECRETARIA DE ESTADO DA FAZENDA - SEFAZ<br>NAL 000-00000-LEHITESAQ - LIMITE DE SAQUE - S<br>Fac                             | CENTRALIZADORA                                                                                                   |
| UG Finance<br>Origin<br>alterar par<br>Domicilio Bancário                                                                                                    | ira 014102 - SECRETARIA DE ESTADO DA FAZENDA - SEFAZ<br>nal 000-00000-LIMITESAQ - LIMITE DE SAQUE - S<br>rat<br>Destino                  | CENTRALIZADORA                                                                                                   |
| UG Finance<br>Origi<br>alterar pa<br>Domicilio Bancàrio<br>Origin<br>alterar pa                                                                                                    | ira 014102 - SECRETARIA DE ESTADO DA FAZENDA - SEFAZ<br>nal 000-00000-LIMITESAD - LIMITE DE SAQUE - S<br>raz<br>Destino<br>nal 237-02203 | CENTRALIZADORA                                                                                                   |
| UG Finance<br>Origin<br>alterar par<br>Domicilio Bancário<br>Origin<br>alterar par<br>Credor                                                                                                    | ira 014102 - SECRETARIA DE ESTADO DA FAZENDA - SEFAZ<br>nal 000-00000-LDHITESAQ - LDHITE DE SAQUE - S<br>ra:<br>Destino<br>nal 237-02201 | CENTRALIZADORA                                                                                                   |

c) A alteração do campo CREDOR será permitida somente para informações de Tribunais para fins de pagamento judicial, no campo ALTERAR PARA, conforme apresentado na tela ao lado.

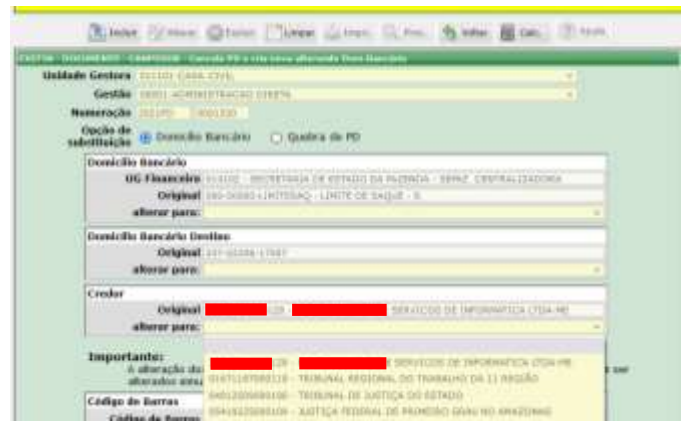

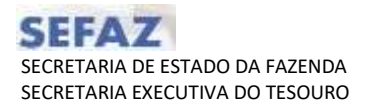

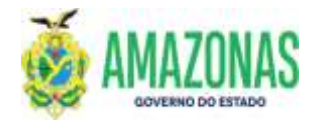

d) No campo CÓDIGO DE BARRAS, pode-se alterar ou retirar o código de barras inserido. Para limpeza automática do Código de Barras deve-se marcar ALTERAR Código de Barras para inserção de uma nova guia. Para retirar o código de barras, deve-se marcar a opção INCLUIR SEM Código de Barras, alterando o tipo de pagamento da nova PD para PAGAMENTO DE FORNECEDOR.

| 🔁 Inclui                 | ir 🖉 Alterar                                      | Excluir                     | Limpar            | 👚 Impri.    | Q Proc.     | 🥎 Voltar     | Calc.        | ? Ajuda      |  |
|--------------------------|---------------------------------------------------|-----------------------------|-------------------|-------------|-------------|--------------|--------------|--------------|--|
| EXEFIN - DOCUMENTO - C   | CANPDSUB - Ca                                     | incela PD e cr              | ia nova alter     | ando Dom.Ba | ancário     |              |              |              |  |
| Unidade Gestora          | 011101-CAS                                        | A CIVIL                     |                   |             |             |              |              | ×            |  |
| Gestão                   | 00001-ADMI                                        | NISTRACAO E                 | DIRETA            |             |             |              |              | ×            |  |
| Numeração                | 2021PD (                                          | 0001294                     |                   |             |             |              |              |              |  |
| Opção de<br>substituição | 💿 Domicílio                                       | ) Bancário                  | O Queb            | ra de PD    |             |              |              |              |  |
| Domicílio                | o Bancário                                        |                             |                   |             |             |              |              |              |  |
| U                        | IG Financeira                                     | 014102 - SE                 | CRETARIA E        | DE ESTADO D | A FAZENDA   | - SEFAZ CEN  | TRALIZADORA  | A            |  |
|                          | Original                                          | 000-00000-                  | LIMITESAQ -       | LIMITE DE S | SAQUE - S   |              |              |              |  |
|                          | alterar para:                                     |                             |                   |             |             |              |              | ~            |  |
| Domicílio                | o Bancário D                                      | estino                      |                   |             |             |              |              |              |  |
|                          | Original                                          | 237-03739-                  | NAAGENCIA         |             |             |              |              |              |  |
|                          | alterar para:                                     |                             |                   |             |             |              |              | ~            |  |
| Credor                   |                                                   |                             |                   |             |             |              |              |              |  |
|                          | Original                                          | 2997903600                  | 1031 - INST       | TTUTO NACI  | ONAL DE SEC | GURIDADE SO  | OCIAL / INSS |              |  |
|                          | alterar para:                                     |                             |                   |             |             |              |              | ~            |  |
| Im, ort                  | a <b>nte:</b><br>A alteração do<br>alterados simu | os campos al<br>ultaneament | baixo poder<br>e. | m ocasionar | mudança d   | o tipo de pa | gamento e n  | ão podem ser |  |
| Código d                 | la Barras                                         |                             |                   |             |             |              |              |              |  |
| Códi                     | igo e Barras<br>Enpresa                           | 8587000489                  | 2111402702        | 4021937147  | 10001342021 | 1087         | Leitor       | Óptico       |  |
| Vencir                   | mento <b>e ur</b> a                               | 20/09/2021                  |                   |             | Valor       | 489.2        | 11,14        |              |  |
|                          | Beneficiário                                      | •                           |                   | 0           |             |              |              |              |  |
|                          |                                                   |                             | د Código de B     | arras       |             | UIR SEM Códi | go de Barras |              |  |

 O campo BENEFICIÁRIO deverá ser preenchido <u>SEMPRE</u> que o CNPJ do Beneficiário, que consta no corpo do boleto, seja diferente do CNPJ do credor liquidado na PD. No caso de os CNPJ's serem os mesmos não é necessário o preenchimento do campo BENEFICIÁRIO.

| Código de Barras  |            |                |       |               |
|-------------------|------------|----------------|-------|---------------|
| Código de Barras  |            |                |       | Leitor Óptico |
| Empresa           |            |                |       |               |
| Vencimento Fatura |            |                | Valor |               |
| Beneficiário      |            | 0              |       |               |
|                   | ALTERAR CÓ | digo de Barras |       |               |

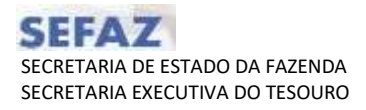

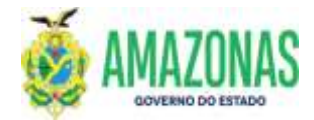

e) Referente ao PAGAMENTO JUDICIAL COM CÓDIGO DE BARRAS, o Domicílio Bancário Destino informado deve ser o domicílio NAAGENCIA, correspondente ao Banco do Domicílio Origem. No campo BENEFICIÁRIO, deve-se colocar o CNPJ do Banco emissor da GUIA (CNPJ 00.360.305/0001-04 para CEF e CNPJ: 00.000.000/4906-95 para BB). No exemplo demonstrado abaixo o emissor da guia utilizada é o Banco do Brasil.

| Name and Address of the Address of the Address of t | Bank Barr Bran Barr Bren Barr Barr Barr. Barr                                                                                                    |
|----------------------------------------------------------------------------------------------------|----------------------------------------------------------------------------------------------------|
| Biotectury and in the second second                                                                                                    |                                                                                                    |
| hoteate -                                                                                                    |                                                                                                    |
| Rest Contractor and Contractor                                                                                                    | Mildele Gestura 11111 CHS CTU.                                                                                                    |
| Add 100 mill first and of Hyperial College in the                                                                                                    | Gesting many advancement of pages -                                                                                                    |
| an er sen de sen er fer men had sen den bestelle                                                                                                    |                                                                                                    |
| Tan a Angenerative a Appendix a terminative and a second second se                                                                                                    | Hard and a second second second second second second second second second second second second second second se                                                                                                    |
|                                                                                                    | Opple de<br>seletituiçãe e formación boncami O Quebra de PO                                                                                                    |
|                                                                                                    | Osseriation Exercise to                                                                                                    |
|                                                                                                    | HC Descention in and a statement of a statement has to highly a server a market build arrived                                                                                                    |
|                                                                                                    |                                                                                                    |
|                                                                                                    |                                                                                                    |
| The second second                                                                                                    | allerar para:                                                                                                    |
| STRANSFORDERS AND AND ADDRESS AND A TOP A DESCRIPTION ADDRESS AND A DESCRIPTION ADDRESS ADDRESS ADDRES | Provide Research Particip                                                                                                    |
| The second second                                                                                                    |                                                                                                    |
| CONTRACT OF A DESCRIPTION OF A DESCRIPTION OF A DESCRIPTI | Original 77                                                                                                    |
| there have been there there                                                                                                    | afterse paret. del 40043 mixediacia .                                                                                                    |
| Section and a section of the section of the section | Franke                                                                                                    |
|                                                                                                    |                                                                                                    |
| And and and                                                                                                    | Different 1. Control of the second second se |
|                                                                                                    | <ul> <li>Alteriar parent: Fold Scott Tomar Annual Annual Annual Scott Tomarkan</li> </ul>                                                                                                    |
| B force and forms [ and a ] area and a considered with the advectories                                                                                                    |                                                                                                    |
| Property interest and and and interest of the second second                                                                                                    |                                                                                                    |
| Property in the second second s                                                                                                    |                                                                                                    |
| Collins Collinson of Collinson                                                                                                    |                                                                                                    |
| Providence II II I IIII                                                                                                    |                                                                                                    |
| concle departure in the physical of man, while the March Arabia, and A                                                                                                    |                                                                                                    |
|                                                                                                    |                                                                                                    |
|                                                                                                    |                                                                                                    |
| Line line                                                                                                    |                                                                                                    |
| With National States (199, 201, 201, 201, 201, 201, 201, 201, 201                                                                                                    |                                                                                                    |
| Withhouse Languages Stationers Stationers                                                                                                    |                                                                                                    |

f) Referente ao PAGAMENTO JUDICIAL COM ID JUDICIAL, o Domicílio Bancário Destino informado deve ser o domicílio NAAGENCIA, correspondente ao Banco emissor da GUIA. Após selecionar o domicílio destino, deve-se inserir no campo PAGAMENTO JUDICIAL, o ID JUDICIAL informado na guia para pagamento (somente números). Para a opção de Pagamento com ID Judicial, não se utiliza o campo BENEFICIÁRIO.

**Observação**: importante assegurar que o Domicílio Destino informado seja o NA AGENCIA correspondente **AO BANCO EMISSOR DA GUIA** 

| COLUMN NEIGHT CAMPOSON CAMPAGE A gene around PC Bagronnial same in                           | inen linenitikas, Walneria                 |
|----------------------------------------------------------------------------------------------|--------------------------------------------|
| tade Gestoria: TTTTOF CASA CNII.                                                             | *                                          |
| Gestão, contri Acempertâncao poseta                                                          | -                                          |
| Numeração 2072PO MILIDO                                                                      |                                            |
| Opção de Opmicilio Bancário 😳 Quetra de PO                                                   |                                            |
| Domicilio Bancário                                                                           |                                            |
| UG Pagadora 014103 - secretaria de estado da e                                               | A21969A - SEFAZ CENTRALIZADORA             |
| Original cos-more-UMITESAC - UMITE OF BAC                                                    | 208 - 9                                    |
| afterne para:                                                                                | *                                          |
| Dumicilio Bancàrio Deatino                                                                   |                                            |
| Original 212-9729                                                                            |                                            |
| afterar parar 101-03565 www.para.                                                            |                                            |
| Credur                                                                                       |                                            |
| Original 112                                                                                 | ERVICES DE INFORMATICA LIDA-ME             |
| afterar paras: #1571187000118 - TRUMING REGION                                               | N, DO TRABADAD DA 13 REDRAS                |
| Importante:<br>A sheração dos campos abasis podem acasester ma<br>alterados simultaneamente. | dança do tipo de pagamento e não podem ser |
| Código de Barras                                                                             |                                            |
| Citdigs de Barnes                                                                            | C Leiter Optice                            |
| Emprena                                                                                      | 20201                                      |
| Vencimento Fatura                                                                            | Valor                                      |
| Beneficiário O                                                                               |                                            |
| ALTERAR Código de Barres                                                                     |                                            |
|                                                                                              |                                            |

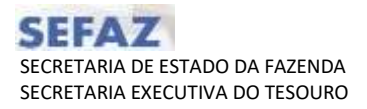

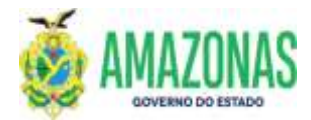

- 6. Segue demonstração para realizar Quebra de PD.
  - a) Selecionar a Unidade Gestora de origem do documento; inserir o número da Programação de Desembolso a ser alterada; selecionar a opção "Quebra de PD". Aparecerão os campos a serem alterados.

| TTN - DOCUMENTS - C      | And States of Case of a Party                                           |               | anande Daar Barri    | ire.                           |                           |          |                   |          |
|--------------------------|-------------------------------------------------------------------------|---------------|----------------------|--------------------------------|---------------------------|----------|-------------------|----------|
| Unidade Gestora          | AUTION HOUSE THE OF                                                     | IAL DA. OCARL | LEND DIA MOCHA       |                                |                           |          |                   |          |
| Gestilo                  | antes Apresidado                                                        | AD DORUTE     |                      |                                |                           |          |                   |          |
| Numeração                | 2023940 04000384                                                        |               |                      |                                |                           |          |                   |          |
| Opção de<br>substituição | O Demicilia Bancar                                                      | -             | tea de PD            |                                |                           |          |                   |          |
| paração de valores       |                                                                         |               |                      |                                |                           |          |                   |          |
| webs Congress Lessons    | . fuele Cla                                                             | uafficação V  | tabur 1967 a guagaer | Valu                           | e PO esselual             |          | Value PD original |          |
| \$30355 2025MD           | 000025 0100000 333                                                      | 11107020006   |                      | 8,00                           |                           | 1.265.05 |                   | 1.265,67 |
| Canna                    | Necessitale de Peger                                                    | vento Parcoal |                      |                                |                           |          |                   |          |
| Descrição PD a<br>pagar  | Programmente de 18. nº 3<br>037108. Selente de 1903.<br>Nellectore 1904 | cokrauto sri  | 100,000,00,00        | Non-2003, bo o<br>be kaoshoroa | pë dit renë suddi.<br>E - | mocasso  |                   |          |
|                          |                                                                         |               |                      |                                |                           |          | 1                 |          |

b) Após preencher o campo VALOR PD A PAGAR, aparecerá no campo VALOR PD RESIDUAL, o saldo da PD, resultado da subtração do valor da PD original, do valor da PD a pagar. Ao clicar na opção incluir, surgirá na tela a nova numeração das PD's (A PAGAR e RESIDUAL).

| and the programmer of the | ANTINET - Deputs PT a real story attenuity than they law                                                                                                    |                   |         |
|---------------------------|----------------------------------------------------------------------------------------------------|-------------------|---------|
| Unidade Gestora           | SCRUE-HORPITE, GERAL DR. GERALDO DA RODHE                                                                                                    |                   |         |
| Gestila                   | BEES ADVINCETRALING DIFFETR                                                                                                    |                   |         |
| Mameraciia                | STEPP DOTTEN                                                                                                    |                   |         |
| Opção de<br>satistituição | Opção de<br>satisficição O Donicilio Bancário 🛞 Quebra de PO                                                                                                    |                   |         |
| eparação de valores       | 4.                                                                                                    |                   |         |
| seato Degesi Incryk       | a Panta Classificação Valor PD a pagar Valor PD er                                                                                                    | value PD angeod   |         |
| \$36065 2023MD            | 0000025 11000000 3323107020000 920,00                                                                                                    | 345,05            | 3.265,0 |
| Cause                     | Necessitate de Pagements Percuét                                                                                                    |                   |         |
|                           |                                                                                                    |                   |         |
| Descrição PO a<br>pagar   | Proprieto de 19. de 2014, 2000, 1. Antoneparto de Calendro, do Cole du<br>Sufisionado a companyo de companyo de | IN GREE, PROCEEDO |         |

• Caso seja necessário acrescentar alguma informação pertinente ao pagamento parcial basta complementar no campo **CAUSA.** 

| Elaborado por:                                          | Homologado por:                                  |
|---------------------------------------------------------|--------------------------------------------------|
| <b>DEPTO:</b> Departamento Financeiro do Estado – DEFIN | DEPTO: Departamento Financeiro do Estado – DEFIN |
|                                                         |                                                  |